## ■QUICKスコア画面の表示方法

# NEOTRADE W にログインします 左メニューから QUICK情報を起動します

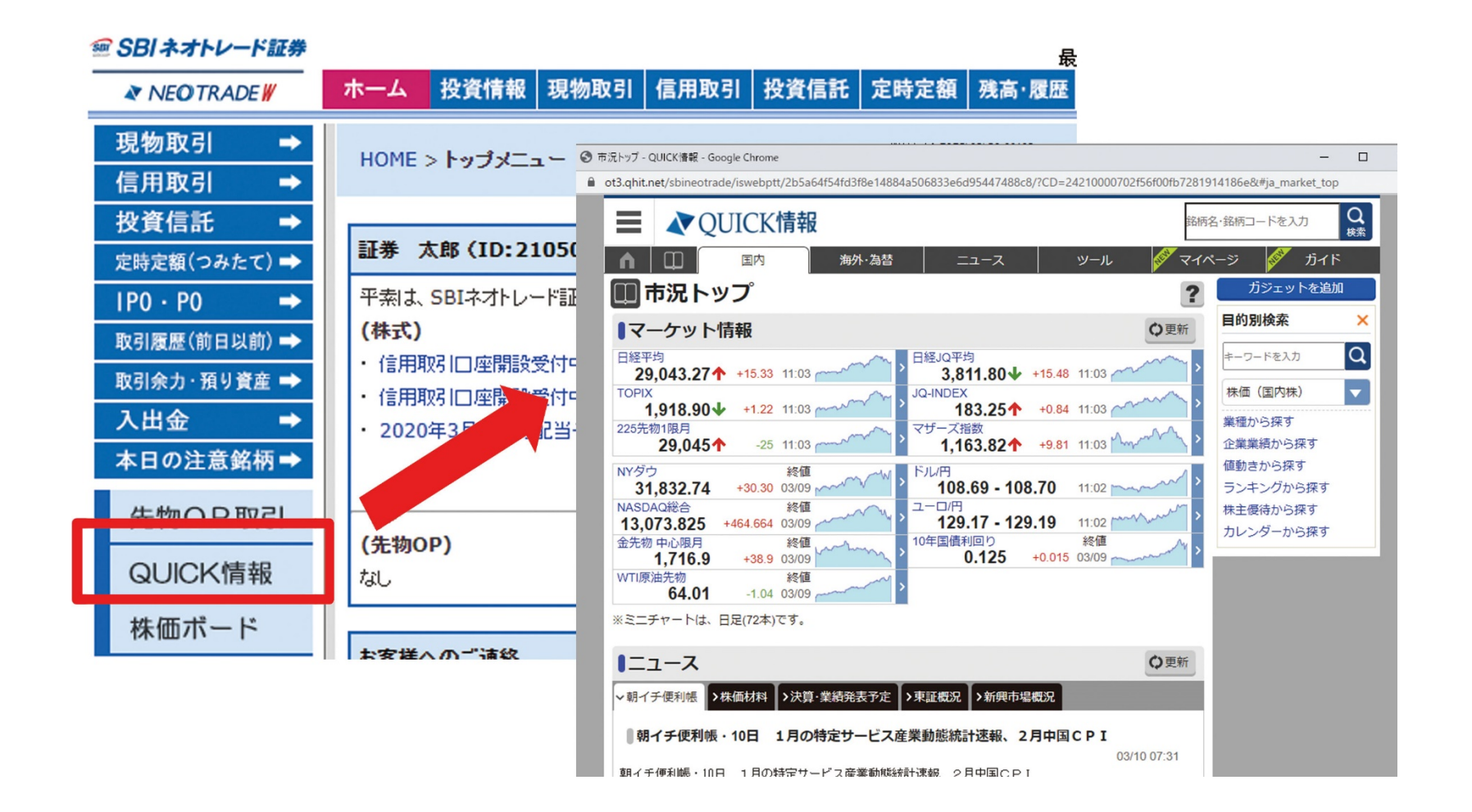

## ■QUICKスコア画面の表示方法

#### ③ 画面上部の検索窓に銘柄コードまたは銘柄名の一部を入力し、 個別銘柄画面を呼び出します

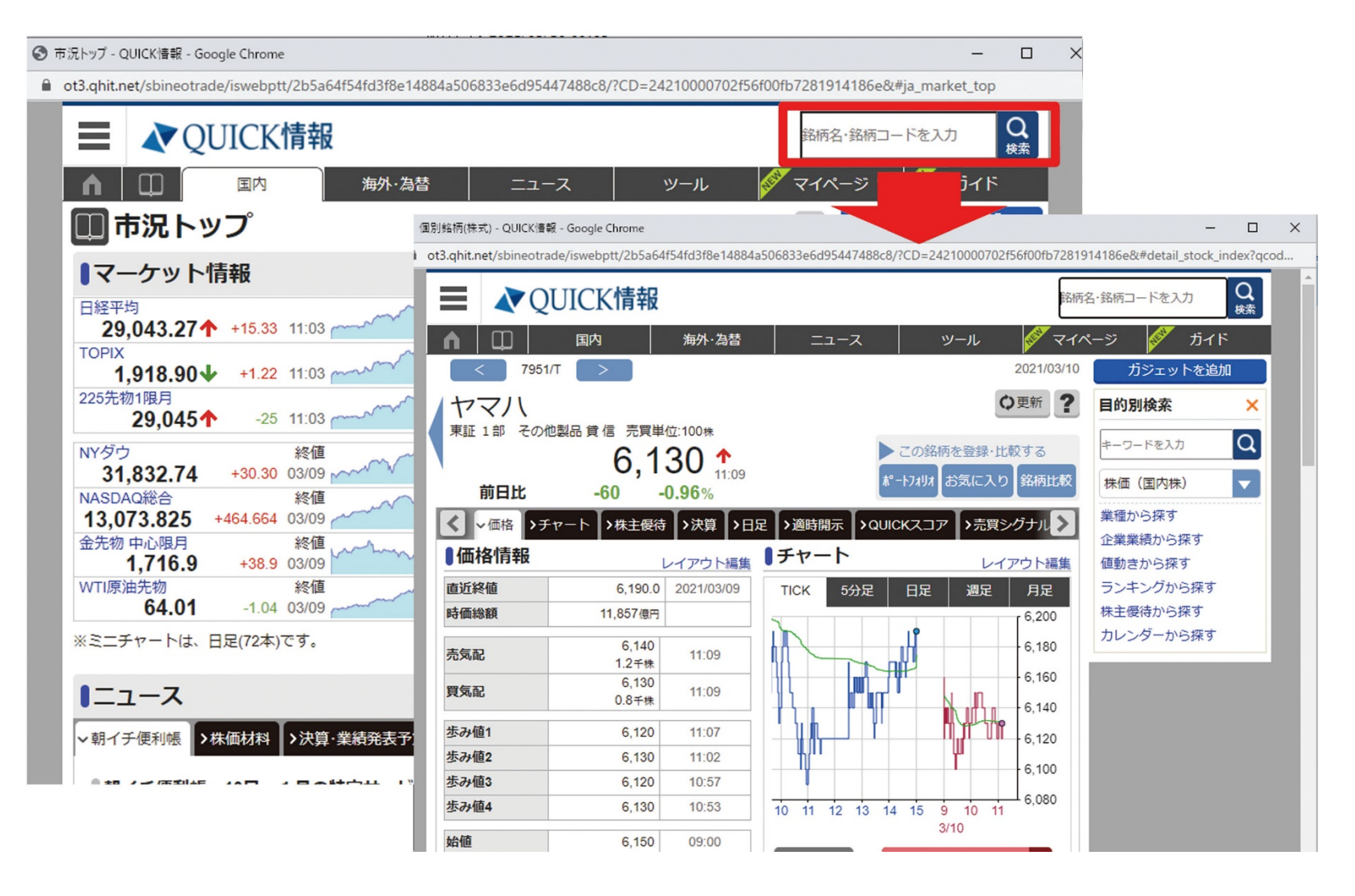

## ■QUICKスコア画面の表示方法

### ④ 個別銘柄画面のメニュー内にあるQUICKスコアをクリックします

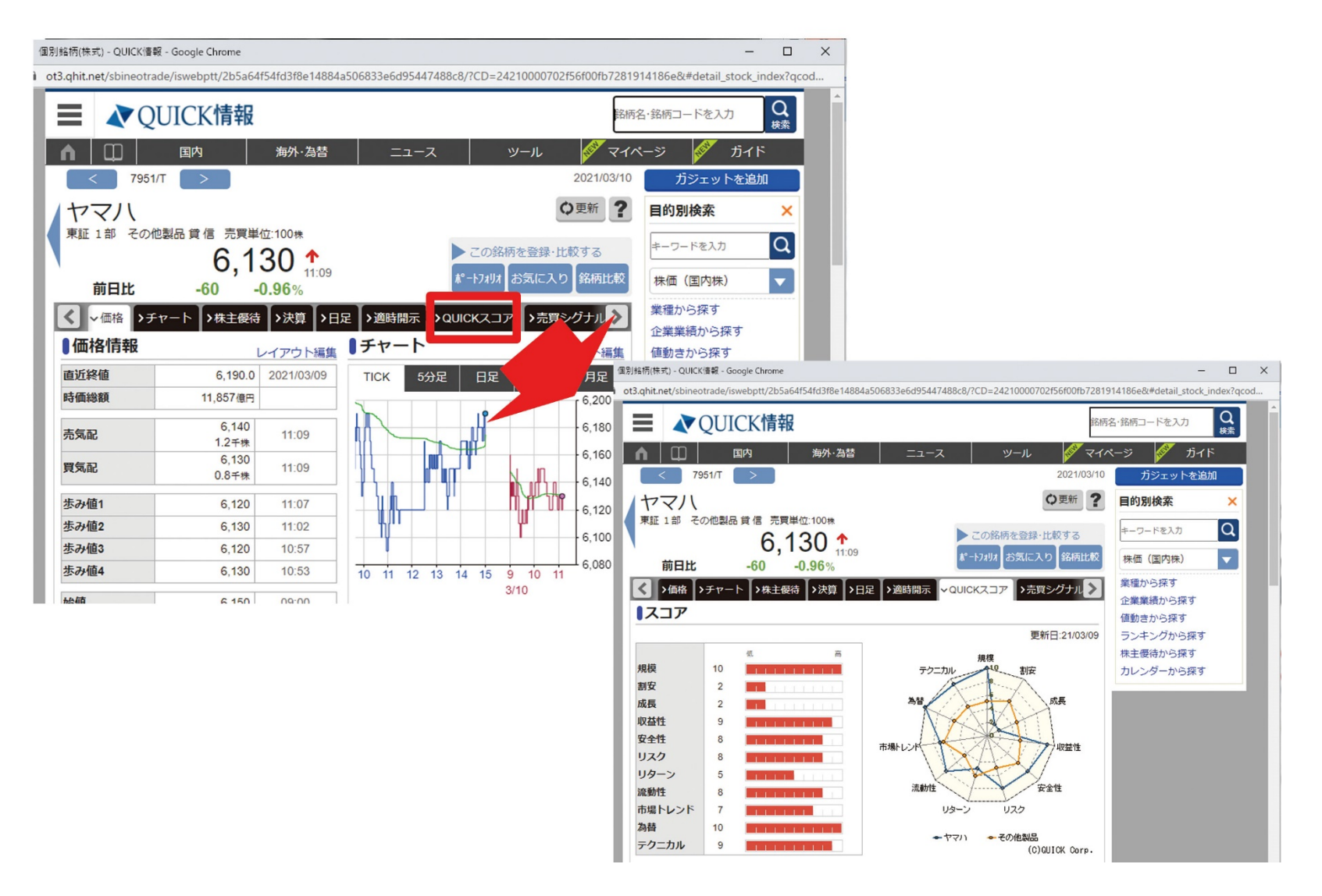